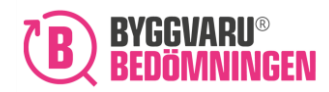

# Manual Komma i gång med Byggvarubedömningen

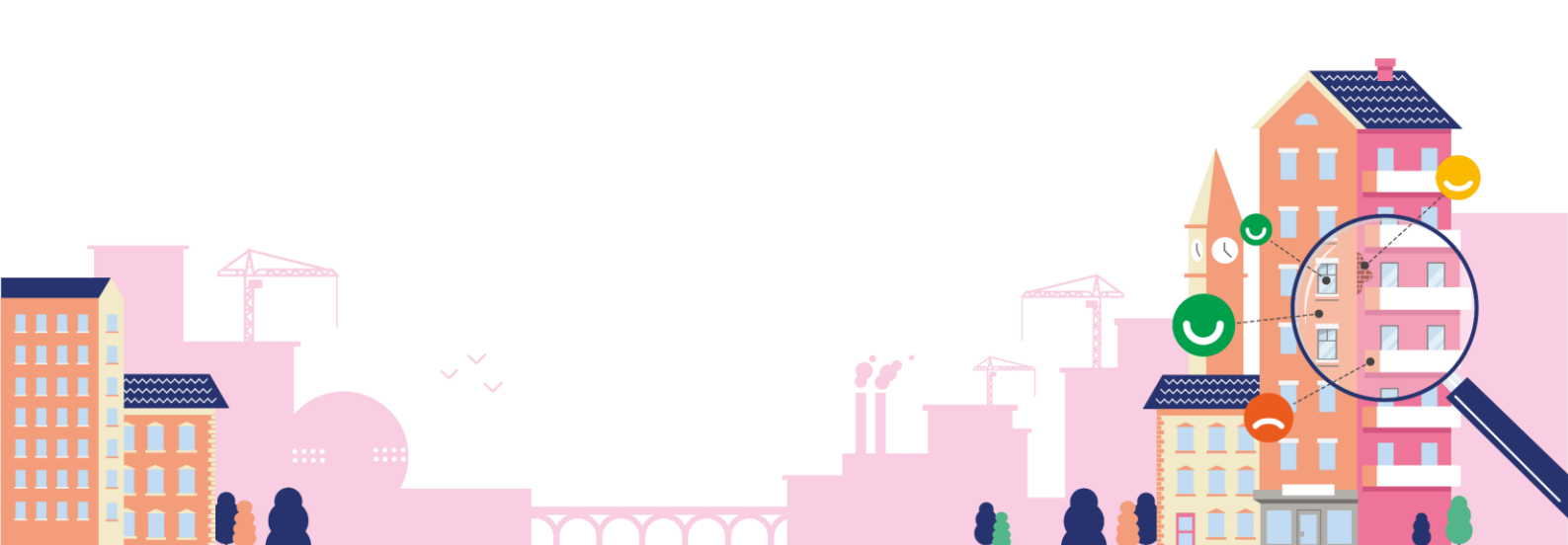

2024-05-30

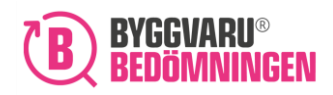

## Innehållsförteckning

| Manual1                                                                              |
|--------------------------------------------------------------------------------------|
| 1. Skapa konto 3                                                                     |
| 1.1. Fyll i dina uppgifter3                                                          |
| 1.2. Din roll i Webbtjänsten5                                                        |
| 2. Typ av konto                                                                      |
| Konton för att bedöma och administrera produkter i egenskap av producent/leverantör7 |
| Gratis Leverantör Fullständig7                                                       |
| Leverantör7                                                                          |
| Leverantör Fullständig7                                                              |
| Konton för att använda sök- och loggboksverktyget8                                   |
| Fullständig8                                                                         |
| Loggbokskonto8                                                                       |
| Prova på8                                                                            |
| 3. Dina företagsuppgifter                                                            |
| 4. Loggbokskonto                                                                     |
| 5. Mina kontouppgifter11                                                             |
| 5.1. Behörigheter                                                                    |
| Årsabonnemang – bedömningar12                                                        |
| Hantera användare                                                                    |
| 5.2 Automatisk förlängning av konto13                                                |
| 5.3 Användaruppgifter                                                                |
| 5.4 Utskick från Webbtjänsten14                                                      |
| 6. Företagsuppgifter15                                                               |
| 7. Byta lösenord15                                                                   |

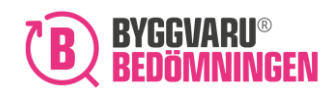

BVB Service AB Landsvägen 50A 172 63 Sundbyberg

#### Välkommen!

Vad roligt att du vill använda Byggvarubedömningens Webbtjänst, varmt välkommen! I denna manual får du hjälp med hur du kommer i gång.

Support? Du kan självklart kontakta vår support om du behöver stöd och hjälp att komma i gång eller har frågor. Kontaktuppgifter till vår support hittar du på vår hemsida under fliken "Support".

## 1. Skapa konto

För att kunna logga in i vår Webbtjänst behöver du ha ett användarkonto. Det skapar du lätt genom att klicka på "Skapa konto" i övre högra hörnet på vår hemsida: www.byggvarubedomningen.se

#### Knappen "Skapa konto"

| BYGGVARU Om oss Bedömningar Loggbok Support Utbildningar Aktuellt                                                                                                    | SKAPA KONTO 🌔 LOGGA I                                                                                                    |
|----------------------------------------------------------------------------------------------------|----------------------------------------------------------------------------------------------------|
|                                                                                                    | Vill du bedöma en produkt?<br>Genom att registrera och bedöma era produkter i<br>Byggvarubedömningen exponeras ert produktsortiment för de<br>största aktörerna på den svenska byggmarknaden. |
| It is the second second se | Vårt loggboksverktyg<br>Vårt loggboksverktyg ger dig möjlighet till att administrera och<br>samarbeta i ditt projekt i digital form.                                                          |

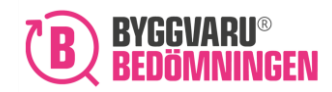

| Skapa konto                    |               | Create account<br>(English) |
|--------------------------------|---------------|-----------------------------|
| Användaruppgifter              |               |                             |
| E-post<br>namn@företagsnamn.se | Telefonnummer |                             |
| Förnamn                        | Efternamn     |                             |
| Faktura referens               |               |                             |
| Språk/Language                 |               |                             |
| Svenska                        | <b>~</b>      |                             |

Fyll i de uppgifter som efterfrågas. Om ditt företag redan finns registrerat i vår Webbtjänst kommer ditt företagsnamn att komma upp som förslag utifrån den e-postadress du angivit. Klicka i ditt företag.

#### Språk

Här väljer du vilket språk du vill kommunicera med oss på (dvs. våra utskick), svenska eller engelska. Vill du ha hela Webbtjänsten på engelska istället, behöver du logga in på <u>https://byggvarubedomningen.com/login</u>

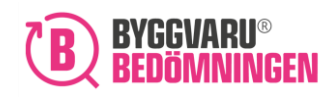

#### 1.2. Din roll i Webbtjänsten

Efter att du fyllt i dina uppgifter får du välja vad du vill kunna göra i vår Webbtjänst – Bedöma och administrera våra egna produkter (i egenskap av producent/leverantör) eller Använda sökoch loggboksverktyget. Klicka i det val som passar din organisation och du kommer nu enbart att få upp den/de kontotyper som passar ditt val.

<u>Val – Bedöma och administrera produkter (vy för dig som registrerar företaget för första</u> <u>gången)</u>

Är företaget en ny kund hos Byggvarubedömningen behöver ett årsabonnemang tecknas. Nivå på intervall väljs utifrån det antal uppskattade bedömningar som företaget planerar att ansöka om.

| /åra egna produkter (i egenskap av prod<br>verktyget | ducent/leverantör)                                                                           |
|------------------------------------------------------|----------------------------------------------------------------------------------------------|
|                                                      |                                                                                              |
| onnemang                                             | Läs mer                                                                                      |
| Uppskatatt antal bedömningar                         | Årskostnad                                                                                   |
| 1 - 3                                                | 4000 SEK                                                                                     |
| 4 - 10                                               | 7000 SEK                                                                                     |
| 11 - 50                                              | 10000 SEK                                                                                    |
| 51 - 100                                             | 25000 SEK                                                                                    |
| 101 - 200                                            | 35000 SEK                                                                                    |
| 201 +                                                | Enligt offert                                                                                |
|                                                      | Uppskatatt antal bedömningar<br>1 - 3<br>4 - 10<br>11 - 50<br>51 - 100<br>101 - 200<br>201 + |

Under "Läs mer" upp i högre hörnet i den gröna rutan finns ytterligare information om årsabonnemanget och tillhörande abonnemangsvillkor.

Vid registrering av företaget och tecknande av årsabonnemanget erhålls ett gratis "Leverantör Fullständig"-konto (värt 4 800 SEK) som ger dig tillgång att söka i hela produktdatabasen samt skapa Loggböcker.

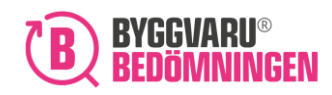

#### Val - Bedöma och administrera produkter (företaget finns registrerat sedan tidigare)

Om företaget redan finns upplagt och årsabonnemanget har tecknats sedan tidigare har användare möjlighet att välja på två nedanstående konton:

| <ul> <li>Leverantör fullständig</li> </ul> | Läs mer |
|--------------------------------------------|---------|
| 🔵 Leverantör                               | Läs mer |

#### Val – Använda sök- och Loggboksverktyget

| Jag vill:                                                                                                    |           |
|----------------------------------------------------------------------------------------------------|-----------|
| <ul> <li>Bedömma och administrera våra egna produkter (i egenskap av producent/leverantör</li> <li>Använda sök- och loggboksverktyget</li> </ul> | )         |
| Välj kontotyp                                                                                                    |           |
| Fullständig                                                                                                    | Läs mer 🗸 |
| Prova på                                                                                                    | Läs mer 🗸 |
|                                                                                                    |           |

Notera att vårt Loggbokskonto enbart kan skapas efter att du har fått en inbjudan till en Loggbok. Av den anledningen har du enbart möjlighet att välja på vårt Fullständiga konto eller Prova på-konto via denna vy.

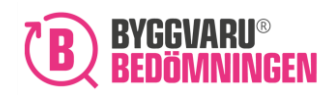

## 2. Typ av konto

För varje typ av konto kan du klicka på "Läs mer" för att se vilka tjänster eller funktioner du får tillgång till för den aktuella kontotypen.

## Konton för att bedöma och administrera produkter i egenskap av producent/leverantör

#### Gratis Leverantör Fullständig

Ett Gratis Leverantör Fullständig (värt 4800 kr/år) ingår kostnadsfritt i årsabonnemanget för miljöbedömningar. Notera att denna kontotyp enbart kommer upp som alternativ för företag som tidigare inte har funnits registrerade i Byggvarubedömningen. För den som redan har ett konto och tecknar ett årsabonnemang så tilldelas automatiskt ett gratis Leverantör fullständigt konto till denna användare. Med kontotypen finns möjligheten att använda alla delar av Webbtjänsten:

- ansöka om bedömning
- administrera de produkter som finns kopplade till ert företag
- ta del av alla publicerade bedömningar i sökfunktionen
- skapa eller arbeta i Loggböcker för att dokumentera dina projekt

#### Leverantör

Via kontot Leverantör finns möjligheten att:

- ansöka om bedömning
- administrera de produkter som kopplade till ert företag

#### Leverantör Fullständig

Med kontotypen Leverantör Fullständig finns möjligheten att använda alla delar av Webbtjänsten:

- ansöka om bedömning,
- administrera de produkter som finns kopplade till ert företag
- ta del av alla publicerade bedömningar i sökfunktionen
- skapa eller arbeta i Loggböcker för att dokumentera dina projekt

Ordinarie pris för "Leverantör Fullständig" är 4 800 kr/år. Skapa en Loggbok kostar 1 750 kr/månad. Mer information om priser se gällande prislista på www.byggvarubedomningen.se Byggvarubedomningen.se

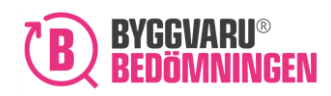

#### Konton för att använda sök- och loggboksverktyget

#### Fullständig

Med kontotypen "Fullständig" har du möjlighet att använda alla delar av vår Webbtjänst. Du kan söka i vårt sökverktyg och på så sätt ta del av de bedömningar vi gjort för samtliga produkter som finns i vår Webbtjänst. Du kan också skapa Loggböcker för att dokumentera dina projekt, eller kostnadsfritt arbeta i Loggböcker du blivit inbjuden till. Ordinarie pris för "Fullständig" är 4800 kr/år. Vill du sedan skapa en Loggbok kostar en Loggbok 1750 kr/månad så länge den är aktiv. Mer information om priser se gällande prislista på www.byggvarubedomningen.se.

#### Loggbokskonto

I det fall du blir inbjuden till att delta i en Loggbok, får du möjlighet att teckna ett Loggbokskonto. Med kontotypen "Loggbokskonto" får du tillgång till de Loggböcker du blivit inbjuden till. Denna kontotyp har ingen årskostnad utan du betalar 750 kr per Loggboksinbjudan du accepterar. Se under rubriken Loggbokskonto nedan hur du går till väga för att teckna detta konto.

#### Prova på

Med kontot "Prova på" ger vi dig möjlighet att prova på vår Webbtjänst utan kostnad i två veckor. Hoppas att du gillar vår Webbtjänst och du är när som helst välkommen att teckna ett ordinarie konto hos oss.

## 3. Dina företagsuppgifter

Fyll i de uppgifter som gäller för ditt företag, i det fall ditt företag inte finns registrerat sedan tidigare.

Två mail kommer att skickas till den angivna e-postadress efter att de allmänna villkoren har godkänts.

1) Det första mailet innehåller en länk. Länken används för att skapa ett lösenord för inloggning. Lösenordet måste innehålla **minst 1 siffra och 1 stor bokstav.** 

2) Det andra mailet är en orderbekräftelse där det framgår vilket konto/tjänst som beställts.

Har du inte fått några mail – vänligen ta en titt i din skräpkorg då våra mail kan hamna där.

### 4. Loggbokskonto

När en inbjudan till en Loggbok har skickats till dig, får du ett mail till din e-post:

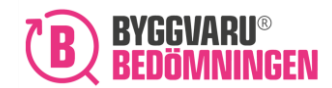

BVB Service AB Landsvägen 50A 172 63 Sundbyberg

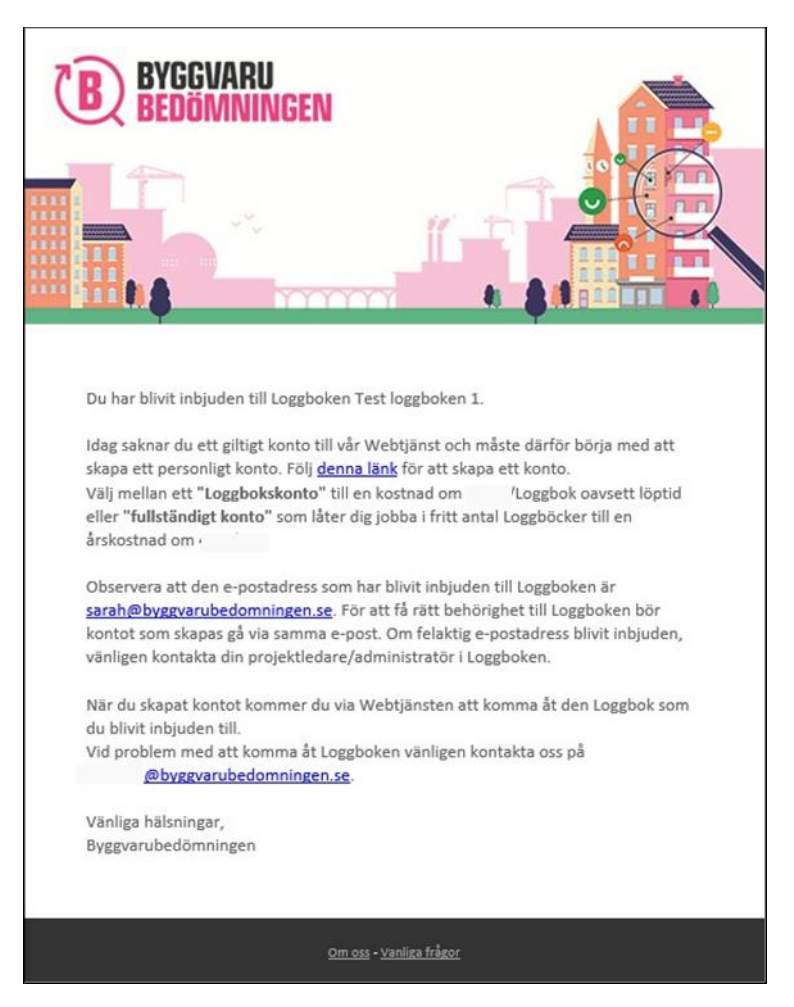

Om du inte redan har ett konto hos oss måste du skapa ett. Det gör du genom att klicka på länken som anvisas i mailet. Du kommer då till Byggvarubedömningens sida "Skapa konto", där den e-postadress som mottagit inbjudan är förifylld.

**Tänk på att! När du går vidare för att skapa konto så är E-posten är förinställd.** Du kan justera e-postadressen, men då kommer du inte ha tillgång till Loggboken som du blivit inbjuden till när konto väl är skapat, då det enbart är inbjuden e-post som får tillgång.

Fyll i dina uppgifter och ange vad du vill kunna göra i vår Webbtjänst. Eftersom du gått via länken i inbjudan så finns alternativet "Loggbok" nu som kontotyp att välja bland.

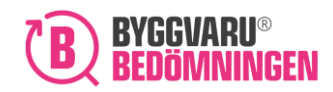

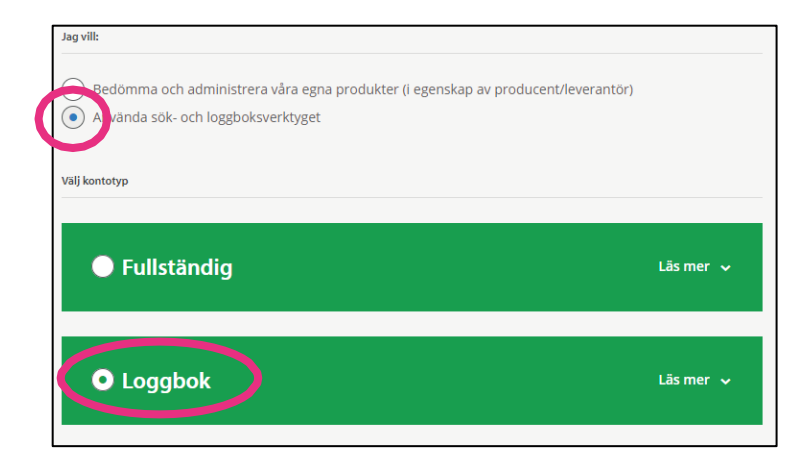

Ett Loggbokskonto ger endast behörighet till de specifika loggböcker som du blivit inbjuden till och du betalar, istället för en årsavgift, 750 kr/Loggbok. Via detta konto har du även behörighet att söka efter produkter i Webbtjänsten.

Fyll därefter i dina företagsuppgifter, acceptera villkoren och klicka på "Slutför". Ett mail med en länk skickas nu till din e-postadress. Klicka på länken och välj ett lösenord till ditt Loggbokskonto. Lösenordet måste innehålla **minst 1 siffra och 1 stor bokstav**.

Logga därefter in på ditt nyskapade konto i Webbtjänsten. För att komma in i Loggboken som du blivit inbjuden till så behöver du acceptera inbjudan till den. Dina inbjudningar ligger på startsidan där du enkelt kan acceptera eller tacka nej till inbjudan.

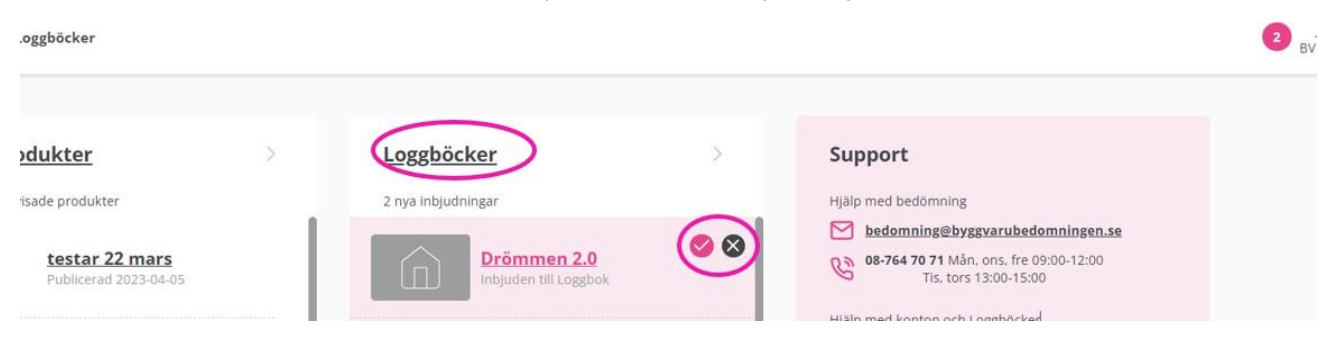

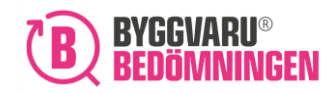

För att acceptera inbjudan klickar du på den rosa bocken. Acceptera kostnaden följt av "Ja, genomför".

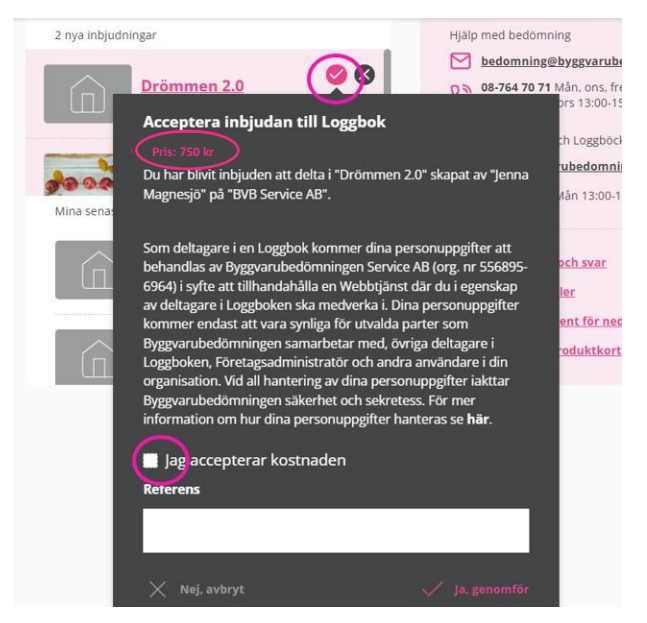

## 5. Mina kontouppgifter

För att se dina kontouppgifter klickar du på ditt namn i övre högra hörnet och därefter på "Mitt konto".

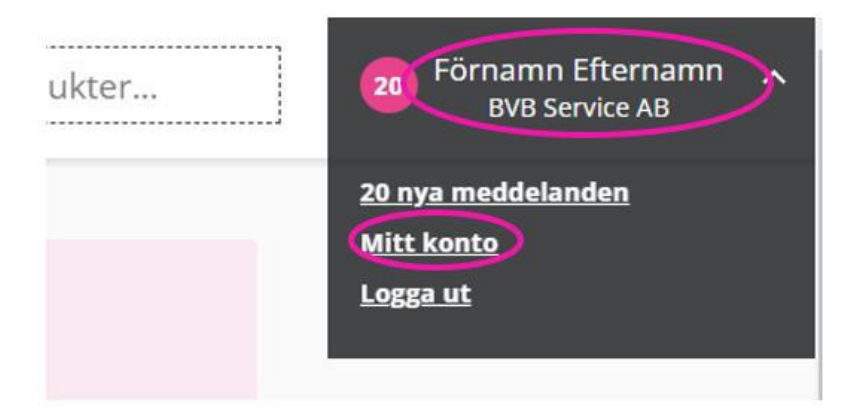

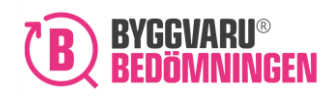

#### 5.1. Behörigheter

Beroende på om du har behörigheten **Företagsadministratör** eller **Användare** för ditt konto så ser denna vy olika ut.

| Mitt konto            |                   |               |  |
|-----------------------|-------------------|---------------|--|
| Kontouppgifter        | Hantera användare | Årsabonnemang |  |
| Kontotyp              |                   |               |  |
| Företagsadministratör |                   |               |  |

Den första personen på ett företag som skapar ett konto hos Byggvarubedömningen får automatiskt behörigheten "Företagsadministratör". Denna person kan sedan tilldela behörigheten "Företagsadministratör" till andra personer inom samma företag och som senare tecknar ett konto. Detta göra under fliken "Hantera användare". Företagsadministratören kan även se samtliga personer registrerade under företaget under fliken "Användare".

#### Årsabonnemang – bedömningar

En företagsadministratör får en översyn av företagets årsabonnemang gällande nivå, antal publicerade/pågående bedömningar samt de personer som är företagsadministrationer på företaget.

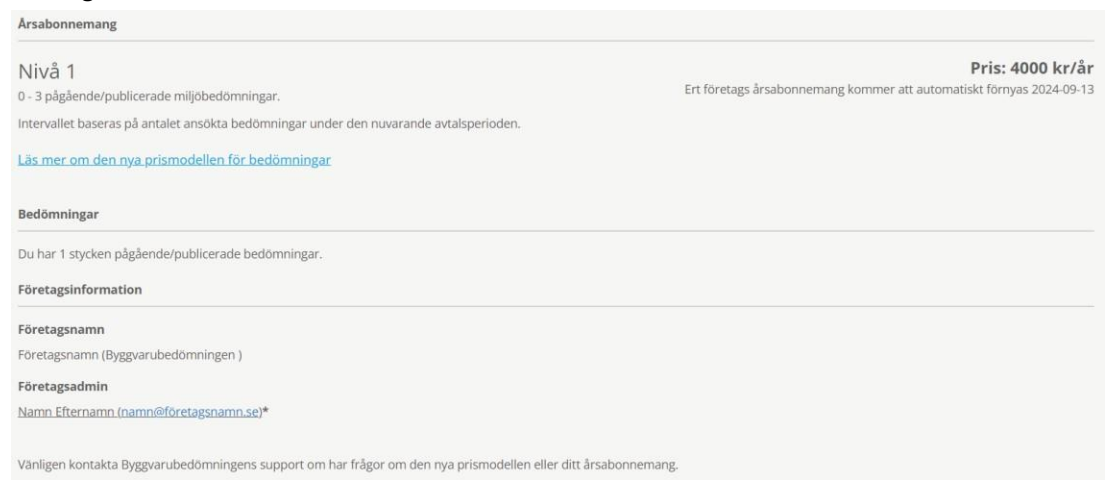

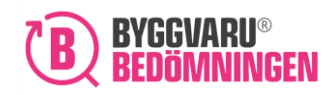

#### Hantera användare

Som Företagsadministratör har du en extra flik som heter "Hantera användare". Klickar du på denna flik får du en överblick över samtliga "Användare" och "Företagsadministratörer" hos ditt företag och som har ett konto hos oss. Under denna flik kan du administrera deras behörigheter.

| Mitt konto                                     |      |       |        |
|------------------------------------------------|------|-------|--------|
| Kontouppgifter Hantera användare Årsabonnemang |      |       |        |
| Användare på ditt företag                      |      |       |        |
| Q Sök användare                                |      |       |        |
| E-post                                         | Namn | Konto | Åtgärd |

För att ändra behörighet på en användare klickar du på "Åtgärd" på det konto du önskar justera. Sedan klickar du på "Ändra behörighet". Du kan hantera flera användare samtidigt genom att bocka i rutan för respektive konto och sedan klicka på "Hantera markerade" och "Ändra behörighet".

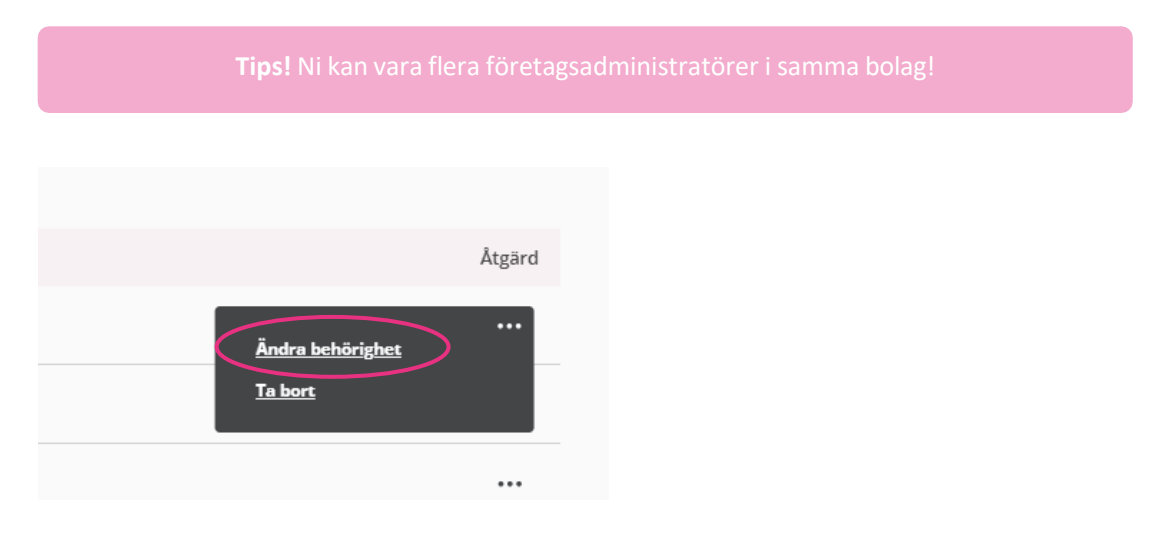

#### 5.2 Automatisk förlängning av konto

Du får ett meddelande och ett mail **en månad innan** ditt aktuella konto löper ut. Du får då möjlighet att se över dina kontoinställningar och besluta huruvida kontot ska förlängas eller inte (via fliken "Kontouppgifter).

Önskar du att ditt konto ska förnyas automatiskt vid kontoperiodens slut, klickar du i alternativet "Förnya automatiskt". Önskar du inte att ditt konto förnyas automatiskt, bockar du ur alternativet.

Beroende på vilken kontotyp du har, kan en automatisk förlängning, det vill säga förnyelse, av ditt konto generera en kostnad.

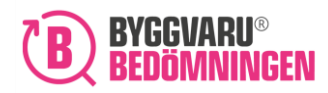

#### Alternativ förnya automatiskt:

| Kontouppgifter                                   | Hantera användare               | Årsabonnemang                                                                       |
|--------------------------------------------------|---------------------------------|-------------------------------------------------------------------------------------|
| Kontotyp                                         |                                 |                                                                                     |
| Utbildningskonto                                 |                                 |                                                                                     |
| Företagsadministratör                            |                                 |                                                                                     |
| 🔽 Förnya automati                                | skt (giltigt t.o.m. 2024-09-0   |                                                                                     |
| Bocka i rutan om du vil<br>"fullständigt" konto. | l att kontot ska förnyas per au | itomatik efter utsatt datum. Observera att en ny kostnad utgår vid förnyelse av ett |

#### 5.3 Användaruppgifter

Under fliken "Kontouppgifter" och i avsnittet "Användaruppgifter", ser du användaruppgifter för ditt konto. Du kan justera dessa genom att ändra i de olika fälten. Det går inte att ändra den angivna e-postadressen. Vid eventuell ändring av e-post vänligen kontakta <u>info@byggvarubedomningen.se</u>. Notera att alla konton är personliga och vi skriver inte över dem till en annan användare. Klicka på "Spara ändringar".

| Användaruppgifter                          |                |
|--------------------------------------------|----------------|
| E-post<br>emelie.r @byggvarubedomningen.se | Telefonnummer  |
| Förnamn                                    | Efternamn      |
| Emelie                                     |                |
| Fakturareferens för ditt konto             | Språk/language |
|                                            | Svenska 🗸      |

#### 5.4 Utskick från Webbtjänsten

Under dina användaruppgifter ställer du också in om du vill få utskick från vårt system. När du klickar i valet "Jag vill ha utskick från systemet" innebär det att du kommer få utskick från vårt system skickade till den mailadress du angav när du skapade ditt konto. Utskicken kan exempelvis röra om ni ska komplettera en bedömning eller om någon har godkänt din avvikelse.

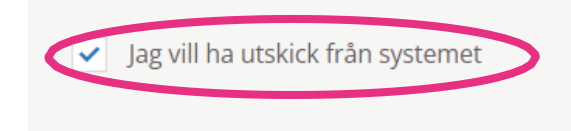

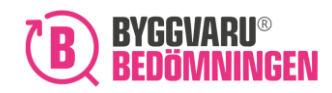

## 6. Företagsuppgifter

Under detta avsnitt får du en överblick på företagsuppgifter med organisationsnummer, adress samt faktureringsadress för det företag ditt konto är kopplat till. Här är det endast Företagsadministratören som har behörighet att ändra i företagsuppgifterna.

| Företagsuppgifter                 |          |                                    |
|-----------------------------------|----------|------------------------------------|
| Organisationsnummer<br>5568956964 |          | VAT-nummer                         |
| Företagsnamn *                    |          | Besöksadress*                      |
| BVB Service AB                    |          | Landsvägen 50                      |
| Postnummer*                       | Postort* | Genereil e-post till ditt företag* |
| Fakturareferens för ditt företag  |          |                                    |
|                                   |          |                                    |

Klicka på "Spara ändringar" för att spara de justeringar du gjort.

## 7. Byta lösenord

Du kan byta lösenord till din inloggning under avsnittet "Kontouppgifter" längst ner på sidan. Skriv in ditt nuvarande lösenord samt ditt nya och klicka på "Spara ändringar". Ditt lösenord måste innehålla **minst 1 stor bokstav och 1 siffra**.

| Byt lösenord         |                 |
|----------------------|-----------------|
| Nuvarande lösenord * | Nytt lösenord * |
|                      | Spara ändringar |

## Välkommen till Byggvarubedömningen!

Tillsammans gör vi det enklare att bygga hållbart.